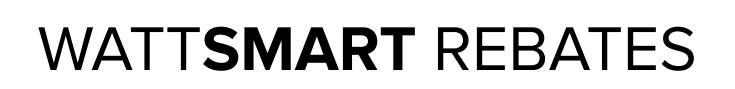

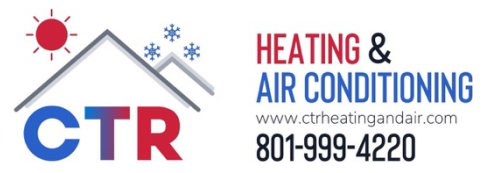

Your friends at CTR Heating & Air Conditioning have created this handy guide to help you navigate the online submission process for WATT**SMART** rebates.

Visit <u>https://wattsmarthomes.capturesportal.com/Account/Home/Index</u> to get started.

**STEP 1:** Create a new Customer rebate account by clicking on the highlighted hyperlink (or login if you already have a rebate account)

| Welcome!                                                                                                    |                                                                                        |  |
|----------------------------------------------------------------------------------------------------|----------------------------------------------------------------------------------------|--|
| Please note, your Rocky Mountain Power rebate account is not the same as the account you use for managing your utility services and payments. |                                                                                        |  |
| Don't have a rebate account?<br>Create a new Customer rebate account                                                                          | User Name (Email Address)<br>User Name<br>Password                                     |  |
| Create a new Trade Ally rebate account                                                                                                    | Password<br>Log in<br>Forgot password?                                                 |  |
| Rocky Mountain Power<br>Phone: 1-888-221-7070<br>Email: <u>wattsmarthomes@rockymountainpower.net</u>                                          | Privacy Statement<br>Terms of Use<br>© 2022, TRC Companies, Inc., All rights reserved. |  |

**STEP 2:** Fill in your info and select "Lookup Account."

| Create New Rebate Account                                                                                                    |                  |                                 |              |  |
|----------------------------------------------------------------------------------------------------|------------------|---------------------------------|--------------|--|
| Account Lookup                                                                                                    |                  |                                 |              |  |
| To successfully look up your account, you must enter any combination of two of the following: account number, account name or service address. Please enter your Rocky Mountain Power account information ensuring it matches your bill exactly. You may view a sample bill here. |                  |                                 |              |  |
| Name on Account                                                                                                    | John Doe         | Account Number (first 8 digits) | 12345678     |  |
| Account Address                                                                                                    | 1234 Street Road | City                            | South Jordan |  |
| State                                                                                                    | UT 🗸             | ZIP Code                        | 84095        |  |
| Lookup Account                                                                                                    |                  |                                 |              |  |

**STEP 3:** Enter your email address and choose a password. You'll get an email with a confirmation code that you will need to enter to continue setting up your rebate account.

After you enter the code, you'll go back to the login page. Sign in using your new login information.

| WATTSMART ROCKY MOUNTAIN<br>POWERING YOUR GREATNESS                                                  |                                                                                        |  |
|----------------------------------------------------------------------------------------------------|----------------------------------------------------------------------------------------|--|
| Welcome!                                                                                             |                                                                                        |  |
| Log-in to your Rocky Mountain Power rebate acco                                                      | ount to complete a new application or check your rebate states                         |  |
| Please note, your Rocky Mountain Power rebate account is not the                                     | e same as the account you use for managing your utility services and payments          |  |
| Don't have a rebate account?<br>Create a new Customer rebate account                                 | User Name (Email Address) User Name Password                                           |  |
| Create a new Trade Ally rebate account                                                               | Password                                                                               |  |
|                                                                                                    | Log in<br>Forgot password?                                                             |  |
| Rocky Mountain Power<br>Phone: 1-888-221-7070<br>Email: <u>wattsmarthomes@rockymountainpower.net</u> | Privacy Statement<br>Terms of Use<br>© 2022, TRC Companies, Inc., All rights reserved. |  |

**STEP 4:** Create a new application by selecting Start Application. You can also view any existing applications from this page as well.

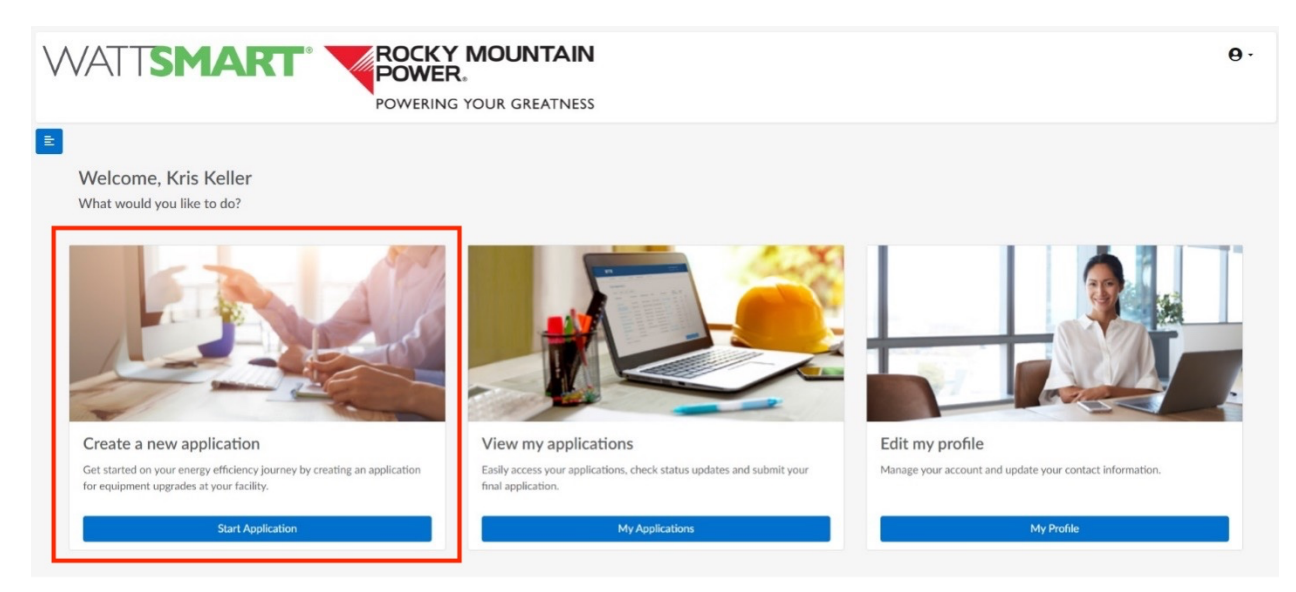

**STEP 5:** When filling out your information, under the Contractor/Trade Ally information, simply start typing "CTR" and it will autocomplete our information.

## Contractor/Trade Ally Information

Did you use a Contractor/Trade Ally to install your project?

| Yes                                                                            |               |
|--------------------------------------------------------------------------------|---------------|
| Contractor/Trade Ally Search                                                   |               |
| CTR                                                                            | <b>~</b>      |
| CTR Heating and Air<br>2714 W 11460 S<br>South Jordan,UT 84095<br>801-999-4220 |               |
| *Trade Ally Address                                                            | *Trade Ally C |
|                                                                                |               |

**STEP 6:** In the "Project Information" section you can create a name for your project. Under the \*Existing cooling/heating systems, be sure to choose the system you had <u>before</u> the install. Then Save and Continue to the next page.

| Project Information                                      |   |                                                          |
|----------------------------------------------------------|---|----------------------------------------------------------|
| Project Nickname                                         |   | *Home Type                                               |
|                                                          |   | Select One                                               |
| *Existing cooling system or system prior to HVAC upgrade |   | *Existing heating system or system prior to HVAC upgrade |
| Select One                                               | ~ | Select One                                               |
| *Home Size (Sq. Ft.)                                     |   | *Year Home Built                                         |
|                                                          |   |                                                          |

**STEP 7**: Click the blue +Add Equipment button on the right. You'll choose Heating and Cooling to apply for rebates on your new HVAC system, Plumbing and Water Heating if you are applying for a rebate on a new water heater, or Smart Accessories if you are applying for a rebate on a new smart thermostat.

Fill out the rest of the information using your receipt as a reference and your AHRI Certificate that was emailed to you.

If you enter your AHRI Reference # and click the search button, it should autopopulate the information for you.

| Additional Information                                                                                                    |                                                                                                    |
|----------------------------------------------------------------------------------------------------|----------------------------------------------------------------------------------------------------|
| Search AHRI Reference #                                                                                                    | QSearch                                                                                                    |
| *AHRI Number                                                                                                    | *Furnace Model Number                                                                                                    |
| *Efficient AFUE                                                                                                    |                                                                                                    |
| *Indoor Unit Manufacturer                                                                                                    | *Outdoor Unit Manufacturer                                                                                                    |
| *Indoor Unit Model Number                                                                                                    | *Outdoor Unit Model Number                                                                                                    |
| *seer                                                                                                    | *HSPF                                                                                                    |
| *SER2                                                                                                    | *HSPF2                                                                                                    |
| AHRI provides both 2017 ratings (SEER/HSPF) and 2023 ratings (SEER2/HSPF2) whe<br>acceptable rating values. Please enter 0 in rating fields when relevant AHRI ratings and | en available. Your equipment may have rating values for either 2017 or 2023 or both. Incentive eligibility requires at least one set of<br>e not available. |
| Cancel                                                                                                    | Save                                                                                                    |

If the information does not auto-populate, you'll need to manually enter the information from the certificate. The information you'll need is highlighted below.

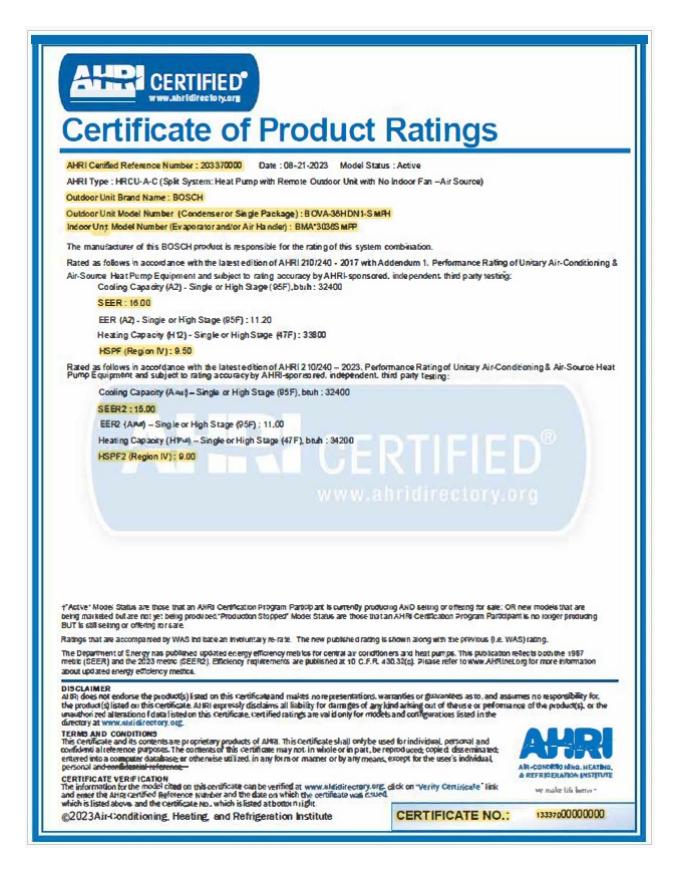

**STEP 8**: Before submitting your application, be sure to attach the AHRI certificate and your invoice from CTR Heating and Air.